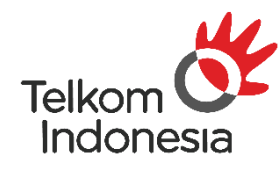

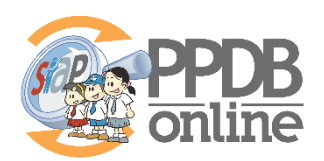

# SISTEM INFORMASI APLIKASI PENDIDIKAN PENERIMAAN PESERTA DIDIK BARU ONLINE (SIAP PPDB ONLINE)

# PANDUAN ADMIN DAN OPERATOR PROVINSI DKI JAKARTA

(Input Daya Tampung)

PT. TELKOM INDONESIA

Copyright ©2019. All rights reserved.

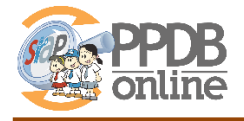

# DAFTAR ISI

| ENT | UAN DAN PROSEDUR                                     | 3                                      |
|-----|------------------------------------------------------|----------------------------------------|
| 1.  | Ketentuan                                            | 3                                      |
| 2   | Prosedur                                             | 3                                      |
| DAY | A TAMPUNG                                            | 4                                      |
| 1.  | Input Daya Tampung                                   | 4                                      |
| 2.  | Pengajuan Daya Tampung                               | 6                                      |
| 3.  | Batal Pengajuan Daya                                 | 8                                      |
| 4.  | Setujui Daya Tampung (Admin Dinas)                   | 9                                      |
| 5.  | Batal Persetujuan Daya Tampung (Admin Dinas)         | 10                                     |
|     | ENT<br>1.<br>2.<br>DAY<br>1.<br>2.<br>3.<br>4.<br>5. | <ul> <li>ENTUAN DAN PROSEDUR</li></ul> |

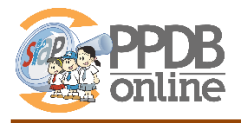

# **KETENTUAN DAN PROSEDUR**

### 1. Ketentuan

Berikut adalah ketentuan teknis input daya tampung PPDB Online DKI Jakarta 2019:

- 1. Input daya tampung hanya bisa dilakukan oleh Admin Sekolah
- 2. Input daya tampung dilakukan di web operator demo
- 3. Input daya tampung **cukup dilakukan di jalur Non Zonasi** dan tidak perlu dilakukan di jalur lainnya
- 4. Admin sekolah cukup input:
  - a. Jumlah rombongan belajar
  - b. Jumlah siswa tidak naik kelas
  - c. Jumlah siswa anak panti, pemegang kartu pekerja dan jaklingko
- 5. Input daya tampung dibatasi hanya sampai tanggal 9 Juni 2019
- 6. **Verifikasi daya tampung** dilakukan tangal 10-11 Juni 2019 di Bidang Persekolahan Dinas Pendidikan Provinsi DKI Jakarta

### 2. Prosedur

Adapun prosedur untuk input daya tampung adalah sebagai berikut:

- 1. Admin Sekolah input daya tampung di web operator demo PPDB Online
- 2. Admin Sekolah mengajukan ke Admin Dinas (secara online sistem)
- 3. Admin Sekolah mencetak tanda bukti pengajuan daya tampung yang berisi hasil inputan dan **TOKEN**, kemudian ditandatangani oleh kepala sekolah
- 4. Admin Sekolah melakukan **VERIFIKASI DAYA TAMPUNG** dengan menyerahkan tanda bukti pengajuan daya tampung tersebut ke bidang persekolahan Dinas Pendidikan Provinsi DKI Jakarta untuk minta disetujui / ACC
- 5. Admin Dinas mengecek dan menyetujui pengajuan daya tampung

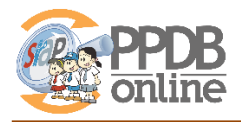

# SET DAYA TAMPUNG

# 1. Input Daya Tampung

Untuk melakukan pengajuan daya tampung, silakan ikuti langkah-langkah di bawah ini:

- 1. Login ke situs operator demo di http:// siap-ppdb.com
- 2. Pastikan Akun berada pada posisi Jalur Non Zonasi

| Admin Sekolah<br>SDN ANGKE 01 PG. | Pilih<br>Kab/Kota | Penerimaan Pes<br>Dinas Pendidika<br>SD NON ZON | erta Didik Baru Online 2019/2020<br>In Provinsi DKL Jakarta<br>VASI TAHAP 1 |
|-----------------------------------|-------------------|-------------------------------------------------|-----------------------------------------------------------------------------|
| 10.23.40 WB                       | Dasbor            | Pilih jenjang tujuan                            | aporan   Pengaturan   Operator                                              |
| Pengajuan Daya Tar                | mpung 01.         | SD Luar DKI                                     |                                                                             |
| Cari Sekolah                      |                   | SD Afirmasi Zonasi                              |                                                                             |
| Nama sekolah                      | SDN ANGKE 0       | <ul> <li>SD Afirmasi Non Zonasi</li> </ul>      | Ť                                                                           |
| Tahap                             | Seluruh Tah       | SD Zonasi                                       |                                                                             |

3. Klik menu **Pengaturan** kemudian pilih sub menu **Pengajuan Daya Tampung** 

| Suyana<br>Momin Sekolah<br>SDN ANGKE 01 PG.<br>13:45:53 WIB | Penerimaan Peserta Didik Baru Online 2019/2020<br>Dinas Pendidikan Provinsi DKI Jakarta<br>SD NON ZONASI TAHAP 1<br>Dasbor   Pendataan   Pendaftaran   Laporan Pengaturan Operator |    |
|-------------------------------------------------------------|----------------------------------------------------------------------------------------------------|----|
| Pengajuan Daya Tai                                          | mpung 01. Pilih Sekolah                                                                                                    | ng |
| Cari Sekolah                                                |                                                                                                    |    |
| Nama sekolah                                                | SDN ANGKE 01 PG.                                                                                                    | ¥  |

4. Klik tombol Seluruh Tahap dan Jalur.Pilih bagian **Aksi** dengan pilihan **Edit Daya Tampung** kemudian Klik tombol **Lanjut** 

| ¥       |
|---------|
| Lune Di |
| Zonasi  |
| 5%      |
| 0       |
|         |
| r 6     |

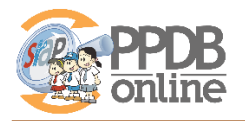

5. Isi daya tampung dengan menginput Jumlah Rombel, Siswa Tidak Naik Kelas dan Anak Panti (jika ada)

CATATAN!!!

- Untuk jenjang SD dan SMP akan muncul jalur umum
- Untuk jenjang SMA dan SMK silakan isi per jurusan/peminatan

|      |         |                  |       |               |         |            |              | Zo     | nasi (70%)      | Non        | Zonasi (25%)                          | Luca DKI |
|------|---------|------------------|-------|---------------|---------|------------|--------------|--------|-----------------|------------|---------------------------------------|----------|
| lo.  | Jurusan | Jumlah<br>Rombel | Rasio | Tidak<br>Naik | Inklusi | Anak Panti | Daya Tampung | Zonasi | Afirmasi Zonasi | Non Zonasi | Afirmasi Non Zonasi                   | LUAI DKI |
|      |         | _                |       |               |         |            |              | 80%    | 20%             | 80%%       | 20%                                   | 5%       |
|      | Umum    | 2                | 32    | 3             | 4       | 1          | 56           | 31     | 8               | 11         | 3                                     | 3        |
| otal |         |                  |       |               |         |            | 56           |        |                 |            | • • • • • • • • • • • • • • • • • • • |          |

Tampilan isian daya tampung jenjang SD dan SMP

|       |         |                  |       |               |         |               |                 | Presta                                                                                                    | si (5%)                                                                                                    | Zonasi | i (60%)            | Non Zon       | asi (30%)                 |             |
|-------|---------|------------------|-------|---------------|---------|---------------|-----------------|----------------------------------------------------------------------------------------------------|----------------------------------------------------------------------------------------------------|--------|--------------------|---------------|---------------------------|-------------|
| No.   | Jurusan | Jumlah<br>Rombel | Rasio | Tidak<br>Naik | Inklusi | Anak<br>Panti | Daya<br>Tampung | Prestasi<br>Kementerian<br>Pendidikan<br>dan<br>Kebudayaan<br>atau Dinas<br>Pendidikan<br>Provinsi DKI<br>Jakarta | Prestasi<br>Kementerian<br>Pendidikan<br>dan<br>Kebudayaan<br>atau Dinas<br>Pendidikan<br>Provinsi DKI<br>Jakarta | Zonasi | Afirmasi<br>Zonasi | Non<br>Zonasi | Afirmasi<br>Non<br>Zonasi | Luar<br>DKI |
|       |         |                  |       |               |         |               |                 | 20%                                                                                                    | 80%                                                                                                    | 80%    | 20%                | 80%           | 20%                       | 5%          |
| 1.    | MIPA    | 2                | 36    | 1             | 4       | 1             | 66              | 1                                                                                                    | 3                                                                                                    | 32     | 8                  | 15            | 4                         | 3           |
| 2.    | IPS     | 1                | 36    | 0             | 2       | 1             | 33              | 0                                                                                                    | 1                                                                                                    | 16     | 4                  | 8             | 2                         | 2           |
| Total |         |                  |       |               |         |               | 99              |                                                                                                    |                                                                                                    |        |                    |               |                           |             |

#### Tampilan isian daya tampung jenjang SMA

| For | mulir Edit Daya                                   | Tampung          | g SMK N | EGERI 1       |         |               |                 |                                                                                                    |                                                                                                    |               |                           |             |
|-----|---------------------------------------------------|------------------|---------|---------------|---------|---------------|-----------------|----------------------------------------------------------------------------------------------------|----------------------------------------------------------------------------------------------------|---------------|---------------------------|-------------|
| Day | a Tampung Se                                      | eluruh Ta        | hap dan | Jalur         |         |               |                 |                                                                                                    |                                                                                                    |               |                           |             |
|     |                                                   |                  |         |               |         |               |                 | Pres                                                                                                    | tasi (5%)                                                                                               | Non Zon       | asi (90%)                 |             |
| No. | Jurusan                                           | Jumlah<br>Rombel | Rasio   | Tidak<br>Naik | Inklusi | Anak<br>Panti | Daya<br>Tampung | Prestasi<br>Kementerian<br>Pendidikan dan<br>Kebudayaan atau<br>Dinas Pendidikan<br>Provinsi DKI Jakarta | Prestasi Instansi<br>pemerintah dan/atau<br>Induk Organisasi<br>Cabang Olahraga/Seni/<br>Budaya/Pramuka | Non<br>Zonasi | Afirmasi<br>Non<br>Zonasi | Luar<br>DKI |
|     |                                                   |                  |         |               |         |               |                 | 20%                                                                                                    | 80%                                                                                                    | 80%           | 20%                       | 5%          |
| 1.  | Bisnis Kontruksi<br>dan Properti                  |                  | 36      |               | 0       | 0             | 0               | 0                                                                                                    | 0                                                                                                    | 0             | 0                         | 0           |
| 2.  | Teknik<br>Perancangan<br>dan Gambar<br>Mesin      |                  | 36      |               | 0       | 0             | 0               | 0                                                                                                    | 0                                                                                                    | 0             | 0                         | 0           |
| 3.  | Desain<br>Permodelan dan<br>Informasi<br>Bangunan |                  | 36      |               | 0       | 0             | 0               | 0                                                                                                    | 0                                                                                                    | 0             | 0                         | 0           |
| 4.  | Teknik Tenaga<br>Listrik                          | <u> </u>         | 36      | 6             | 0       | 0             | 0               | 0                                                                                                    | 0                                                                                                    | 0             | 0                         | 0           |

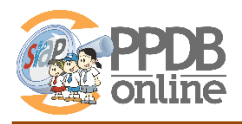

Tampilan isian daya tampung jenjang SMK

#### 6. Klik tombol Lanjut

7. Pastikan isian sudah sesuai, kemudian klik tombol Simpan

| Day   | a Tampu | ng Selur         | uh Tah | ap dan        | Jalur   |            |              |        |                 |            |                     |          |
|-------|---------|------------------|--------|---------------|---------|------------|--------------|--------|-----------------|------------|---------------------|----------|
|       |         |                  |        |               |         |            |              | Z      | onasi (70%)     | Non        | Zonasi (25%)        |          |
| Vo.   | Jurusan | Jumlah<br>Rombel | Rasio  | Tidak<br>Naik | Inklusi | Anak Panti | Daya Tampung | Zonasi | Afirmasi Zonasi | Non Zonasi | Afirmasi Non Zonasi | Luar DKI |
|       |         |                  |        |               |         |            |              | 80%    | 20%             | 80%%       | 20%                 | 5%       |
| í.    | Umum    | 2                | 32     | 3             | 4       | 1          | 56           | 31     | 8               | 11         | 3                   | 3        |
| Total |         |                  |        |               |         |            | 56           |        |                 |            | ~                   |          |

8. Daya tampung berhasil disimpan, dan JANGAN LUPA UNTUK DIAJUKAN (lihat bagian 2 di bawah ini)

# 2. Pengajuan Daya Tampung

Setelah berhasil mengisi daya tampung, **JANGAN LUPA UNTIK DIAJUKAN** ke Admin Dinas dengan cara seperti di bawah ini:

- 1) Kembali ke menu **Pengaturan → Pengajuan Daya Tampung**
- 2) Pada bagian Aksi sekarang muncul pilihan **Ajukan ke Dinas**, silakan dipilih kemudian klik tombol **Lanjut**

| )aya | a Tampu | ng Selur         | uh Tah | ap dan        | Jalur   |            |              |        |                 |            |                     |          |
|------|---------|------------------|--------|---------------|---------|------------|--------------|--------|-----------------|------------|---------------------|----------|
|      |         |                  |        |               |         |            |              | Z      | onasi (70%)     | Non        | Zonasi (25%)        |          |
| lo.  | Jurusan | Jumlah<br>Rombel | Rasio  | Tidak<br>Naik | Inklusi | Anak Panti | Daya Tampung | Zonasi | Afirmasi Zonasi | Non Zonasi | Afirmasi Non Zonasi | Luar DKI |
|      |         |                  |        |               |         |            |              | 80%    | 20%             | 80%%       | 20%                 | 5%       |
|      | Umum    | 2                | 32     | 3             | 4       | 1          | 56           | 31     | 8               | 11         | 3                   | 3        |
| otal |         |                  |        |               |         |            | 56           |        |                 |            | ~                   |          |

3) Jika sudah yakin daya tampung sesuai, klik tombol **Ajukan ke Dinas** 

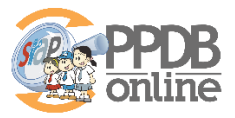

|       |         |                  |       |               |         |            |              | Z      | onasi (70%)     | Non        | Zonasi (25%)        | Luar DK |
|-------|---------|------------------|-------|---------------|---------|------------|--------------|--------|-----------------|------------|---------------------|---------|
| No.   | Jurusan | Jumlah<br>Rombel | Rasio | Tidak<br>Naik | Inklusi | Anak Panti | Daya Tampung | Zonasi | Afirmasi Zonasi | Non Zonasi | Afirmasi Non Zonasi | LUAI DK |
|       |         |                  |       |               |         |            |              | 80%    | 20%             | 80%%       | 20%                 | 5%      |
| 1.    | Umum    | 2                | 32    | 3             | 4       | 1          | 56           | 31     | 8               | 11         | 3                   | 3       |
| Total |         |                  |       |               |         |            | 56           |        |                 |            |                     |         |

4) Klik tombol Cetak Bukti Pengajuan Daya Tampung

| Anda telah berhasil n | nelakukan pengajuan daya tampung untuk sekolah berikut ini. | Cetak Bukti<br>Pengajuan Daya Tampung |
|-----------------------|-------------------------------------------------------------|---------------------------------------|
| Nama Sekolah          | SDN ANGKE 01 PG.                                            |                                       |
| Tahap                 | Seluruh Tahap dan Jalur                                     |                                       |

- 5) Status daya tampung sekarng berubah menjadi DIAJUKAN
- 6) Contoh surat tanda bukti pengajuan daya tampung yang berisi **TOKEN**, silakan ditandatangani kepala sekolah dan diajukan ke Admin Dinas Pendidikan untuk disetujui.

| Data Sek        | olah             |        |                          | Data Ajuan                                                           |                                                    |
|-----------------|------------------|--------|--------------------------|----------------------------------------------------------------------|----------------------------------------------------|
| Nama<br>Sekolah | SDN ANGKE 01 PG. | NPSN   | 20105139                 | TOKEN                                                                | Wkt. Ajuan                                         |
| Jenjang         | SD               | Jalur  | Non Zonasi               | 552770                                                               | 22 Mei 2019 pk. 14:04                              |
| Tahap           | 1                | Alamat | JL. ANGKE INDAH GG.<br>V | Keterangan: Token di<br>daya tampung sekola<br>Provinsi DKI Jakarta. | gunakan untuk persetujuan<br>h di Dinas Pendidikan |

|     |         |                  |       |               |         |               |                 | Zona   | isi (70%)          | Non 2         | Zonasi (25%)           |     |
|-----|---------|------------------|-------|---------------|---------|---------------|-----------------|--------|--------------------|---------------|------------------------|-----|
| No. | Jurusan | Jumlah<br>Rombel | Rasio | Tidak<br>Naik | Inklusi | Anak<br>Panti | Daya<br>Tampung | Zonasi | Afirmasi<br>Zonasi | Non<br>Zonasi | Afirmasi Non<br>Zonasi | DKI |
|     |         |                  |       |               |         |               |                 | 80%    | 20%                | 80%%          | 20%                    | 5%  |
| 1   | Umum    | 2                | 32    | 3             | 4       | 1             | 56              | 31     | 8                  | 11            | 3                      | 3   |
|     | Total   |                  |       |               |         |               | 56              |        |                    |               |                        |     |

Setelah dicetak pastikan:

- b) Isian daya tampung sudah sesuai
- c) Tandatangani oleh Admin Sekolah dan Kepala Sekolah
- d) Bawa surat pengajuan ini ke Admin Dinas untuk diapprove

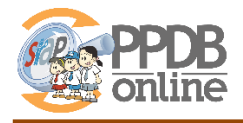

# 3. Batal Pengajuan Daya

Batal pengajuan daya tampung dilakukan untuk kembali mengubah daya tampung setelah dilakukan pengajuan dan mencetak surat bukti pengajuan. Batal pengajuan daya tampung hanya bisa dilakukan **selama Admin Dinas belum menyetujui pengajuan**. Jika Admin dinas sudah melakukan persetujuan, silakan berkoordinasi dengan Admin Dinas untuk dibatalkan persetujuan tersebut.

Adapun cara untuk batal pengajuan daya tampung adalah sebagai berikut:

- 1. Kembali ke menu Pengaturan  $\rightarrow$  Pengajuan Daya Tampung
- 2. Pastikan pada bagian Status tertulis DIAJUKAN
- 3. Pada bagian Aksi pilih Batalkan Ajuan ke Dinas, kemudian klik tombol Lanjut

| Nam   | a sekolah | SE               | N ANGKE    | E 01 PG.      |           |                |                 |        |                 |            |                     | 29      |
|-------|-----------|------------------|------------|---------------|-----------|----------------|-----------------|--------|-----------------|------------|---------------------|---------|
| Taha  | р         | ۲                | Seluruh 1  | Tahap dai     | n Jalur   |                |                 |        |                 |            |                     |         |
| Statu | IS        | Diaj             | ukan oleh  | Suyana        | pada tang | ıgal 22 Mei 20 | 19 pk. 14:04:15 |        |                 |            |                     |         |
| Aksi  |           | Ba               | tal Ajukan | ke Dinas      |           |                |                 |        |                 |            |                     | ٣       |
|       | /         |                  |            |               |           | Z              | onasi (70%)     | Non    | Zonasi (25%)    | Luar Dk    |                     |         |
| No.   | Jurusan   | Jumlah<br>Rombel | Rasio      | Tidak<br>Naik | Inklusi   | Anak Panti     | Daya Tampung    | Zonasi | Afirmasi Zonasi | Non Zonasi | Afirmasi Non Zonasi | Luai Di |
|       |           |                  |            |               |           |                |                 | 80%    | 20%             | 80%%       | 20%                 | 5%      |
| 1.    | Umum      | 2                | 32         | 3             | 4         | 1              | 56              | 31     | 8               | 11         | 3                   | 3       |
| Total |           |                  |            |               |           |                | 56              |        |                 |            |                     |         |
|       |           |                  |            |               |           |                |                 |        |                 |            |                     |         |

4. Jika yakin bahwa pengajuan akan dibatalkan, klik tombol Batal Ajuan

|      |         |                  |       |               |         |            |              | Zo     | onasi (70%)     | Non        | Zonasi (25%)        | Lune DK |
|------|---------|------------------|-------|---------------|---------|------------|--------------|--------|-----------------|------------|---------------------|---------|
| No.  | Jurusan | Jumlah<br>Rombel | Rasio | Tidak<br>Naik | Inklusi | Anak Panti | Daya Tampung | Zonasi | Afirmasi Zonasi | Non Zonasi | Afirmasi Non Zonasi | Luar DK |
|      |         |                  |       |               |         |            |              | 80%    | 20%             | 80%%       | 20%                 | 5%      |
| 1.   | Umum    | 2                | 32    | 3             | 4       | 1          | 56           | 31     | 8               | 11         | 3                   | 3       |
| otal |         |                  |       |               |         |            | 56           |        |                 |            | ~                   |         |

5. Status daya tampung kembali menjadi "BARU" dan bisa diedit atau diajukan

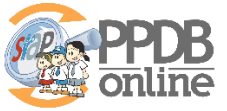

| Nam   | na sekolah | SE               | ON ANGKE                  | E 01 PG.            |         |                |              |        |                 |            |                     |         |
|-------|------------|------------------|---------------------------|---------------------|---------|----------------|--------------|--------|-----------------|------------|---------------------|---------|
| Taha  | ар         | ۲                | Seluruh 1                 | Tahap dar           | n Jalur |                |              |        |                 |            |                     |         |
| Stat  | us         | Bar              | u                         |                     |         |                |              |        |                 |            |                     |         |
| Aksi  | I          | E                | lit Daya Ta               | mpung               |         |                |              |        |                 |            |                     | •       |
|       |            | Ec<br>Aj         | lit Daya Ta<br>ukan ke Di | mpung<br>nas        |         |                |              |        | onaor (1 0 70)  |            | 201001 (2010)       |         |
| No.   | Jurusan    | Jumlah<br>Rombel | Jumlah<br>Rombel Rasio    | Tidak<br>Naik Inklu | Inklusi | usi Anak Panti | Daya Tampung | Zonasi | Afirmasi Zonasi | Non Zonasi | Afirmasi Non Zonasi | Luar Dł |
|       |            |                  |                           |                     |         |                |              | 80%    | 20%             | 80%%       | 20%                 | 5%      |
| 1.    | Umum       | 2                | 32                        | 3                   | 4       | 1              | 56           | 31     | 8               | 11         | 3                   | 3       |
| Total |            |                  |                           |                     |         |                | 56           |        |                 |            |                     |         |
|       |            |                  |                           |                     |         |                |              |        |                 |            |                     |         |

6. Setelah diedit, **JANGAN LUPA** untuk kembali diajukan dan cetak tanda bukti pengajuan karena **TOKEN AKAN BERUBAH** 

#### 4. Setujui Daya Tampung (Admin Dinas)

Untuk menyetujui pengajuan daya tampung hanya bisa dilakukan oleh Admin Dinas. Persetujuan Daya Tampung juga dilakukan di jalur **Non Zonasi** dan tentunya sesuai dengan jenjang sekolah yang mengajukan.

Adapun cara untuk menyetujui pengajuan daya tampung oleh Admin Dinas adalah:

- 1. Pilih menu **Pengaturan → Persetujuan Daya Tampung**
- 2. Akan muncul daftar sekolah yang sudah mengajuan daya tampung
- 3. Klik tanda "**centang**" di sebelah kanan nama sekolah untuk menyetujui pengajuan, dan tanda "**minus**" untuk menolak pengajuan

|    |          |                             |                    |       |                          |        | 1 data |
|----|----------|-----------------------------|--------------------|-------|--------------------------|--------|--------|
| No | ID       | Nama Sekolah                | Jalur              | Tahap | Wkt. Ajuan               | Status | Aksi   |
| 1  | 12010005 | SDN CENGKARENG BARAT 01 PG. | Domisili Dalam DKI | 1     | 13 Mei 2018 pk. 13:16:52 | Ajuan  | _00    |

4. Untuk memudahkan pencarian sekolah berdasar nama, klik nama sekolah pada Saring **Daftar Ajuan Sekolah** di sebelah kanan

|    |          |                             |                    |       |                          |           | 1 data                                                                                                    | PPDB DKI Jakarta.                         |
|----|----------|-----------------------------|--------------------|-------|--------------------------|-----------|----------------------------------------------------------------------------------------------------|-------------------------------------------|
| No | ID       | Nama Sekolah                | Jalur              | Tahap | Wkt. Ajuan               | Status    | Aksi                                                                                                    | Saring Daftar Ajuan Sekolah               |
| 1  | 12010005 | SDN CENGKARENG BARAT 01 PG. | Domisili Dalam DKI | 1     | 13 Mei 2018 pk. 13:16:52 | Disetujui | Contraction of the second second seco | Berdasar Nama<br>CENGKARENG BARAT 01      |
|    |          |                             |                    |       |                          |           | 1                                                                                                    | Berdasar Tahap<br>Seluruh Tahap dan Jalur |
|    |          |                             |                    |       |                          | /         | 1                                                                                                    | Berdasar Status<br>Ajuan 2                |

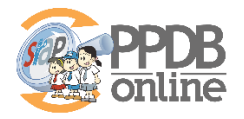

5. Pada langkah kedua, masukan TOKEN yang terdapat pada surat tanda bukti pengajuan daya tampung dari operator sekolah

| Setu  | ujui Ajuan             | Daya Tam         | pung SD | N CENO        | GKAF |                            | Bila ber<br>jangan<br>kepada                      | rkas ini cacat / rusak, sebaiknya<br>diterima dan segera kembalikan<br>Operator bersangkutan |
|-------|------------------------|------------------|---------|---------------|------|----------------------------|---------------------------------------------------|----------------------------------------------------------------------------------------------|
| No.   | Jurusan                | Jumlah<br>Rombel | Rasio   | Tidak<br>Naik | Inki | oohonan untuk ajuan da     | ata DAYA TAMPUNG                                  | Sekolah berikut ini.                                                                         |
| 1.    | Umum                   | 2                | 32      | 3             | 4    | 1                          | Duta Ajuun                                        |                                                                                              |
| Total |                        |                  |         |               | N    | 20105145                   | TOKEN                                             | Wkt. Ajuan                                                                                   |
| Tok   | en <mark>Aj</mark> uan | Daya Tam         | pung    |               | ŗ    | Domisili Delem Diti        | 523793                                            | 13 Mei 2018 pk. 13:16                                                                        |
| Toke  | n                      | 5237             | 93      |               | It   | JL. UTAMA RAYA<br>NOMOR 41 | Keterangan: Toker<br>daya tampung sek<br>Jakarta. | n digunakan untuk persetujuan<br>olah di Dinas Pendidikan DKI                                |

6. Klik Simpan, Selesai

## 5. Batal Persetujuan Daya Tampung (Admin Dinas)

Batal persetujuan daya tampung digunakan jika ada sekolah yang hendak mengubah/edit daya tampung akan tapi statusnya sudah disetujui. Adapun langkah-langkahnya adalah:

- 1. Pilih menu Pengaturan  $\rightarrow$  Persetujuan Daya Tampung
- 2. Filter status persetujuan daya tampung di sebelah kanan, kemudian klik tanda (X)

| Daft | ar Ajuan Se | kolah                       |                    |       |                          |           |        | Modul ini untuk persetujuan ajuan<br>Daya Tampung Sekolah di SIAP |
|------|-------------|-----------------------------|--------------------|-------|--------------------------|-----------|--------|-------------------------------------------------------------------|
|      |             |                             |                    |       |                          |           | 1 data | PPDB DKI Jakarta.                                                 |
| No   | ID          | Nama Sekolah                | Jalur              | Tahap | Wkt. Ajuan               | Status    | Aksi   | Saring Daftar Ajuan Sekolah                                       |
| 1    | 12010005    | SDN CENGKARENG BARAT 01 PG. | Domisili Dalam DKI | 1     | 13 Mei 2018 pk. 13:16:52 | Disetujui | 0      | Bordacar Nama                                                     |
|      |             |                             |                    |       |                          | /         | 1 data |                                                                   |
|      |             |                             |                    |       |                          | 2         |        | Berdasar Tahap                                                    |
|      |             |                             |                    |       |                          | 3         |        | Seluruh Tahap dan Jalur                                           |
|      |             |                             |                    |       |                          |           |        | Berdasar Status                                                   |
|      |             |                             |                    |       |                          |           | 1      | Disetujui                                                         |
|      |             |                             |                    |       |                          |           | -      | Saring                                                            |
|      |             |                             |                    |       |                          |           |        | 2                                                                 |

3. Akan muncul pilihan, klik YA

|     |             |                             |         | Kontirmasi                 |                                |                                                                     | ×         |        |
|-----|-------------|-----------------------------|---------|----------------------------|--------------------------------|---------------------------------------------------------------------|-----------|--------|
| aft | ar Ajuan Se | kolah                       |         | Apakah anda<br>Daya Tampun | yakin ingin<br>g "SDN CE<br>Ya | membatalkan Persetujuan Ajuar<br>ENGKARENG BARAT 01 PG." ?<br>Tidak |           | 1 data |
| ło  | ID          | Nama Sekolah                | Jalur   |                            | anap                           | vvкt. Ajuan                                                         | Statús    | Aksi   |
| 1   | 12010005    | SDN CENGKARENG BARAT 01 PG. | Domisil | i Dalam DKI                | 1                              | 13 Mei 2018 pk. 13:16:52                                            | Disetujui | 0      |
|     |             |                             |         | 1                          |                                |                                                                     |           | 1 data |

4. Maka sekolah ybs bisa mengubah daya tampung